## Barra de Comandos

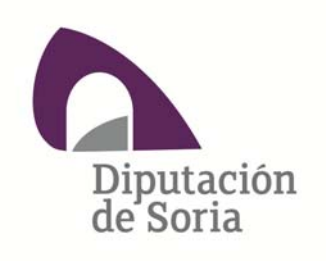

Departamento de Informática

En la parte de comandos, que siempre es la misma en todas las pantallas, aparece iluminado lo que se puede hacer en cada momento

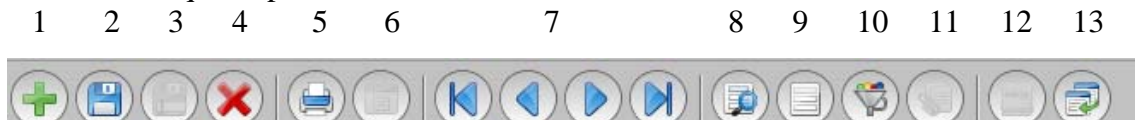

1.- Dar de alta un nuevo registro

2.- Grabar el movimiento

3.- Duplicar el registro que hay en pantalla y hacer sobre él las modificaciones oportunas antes de grabarlo. Facilita el trabajo en movimientos repetitivos que haya que cambiar alguna cosa solamente.

4.- Anula la operación que estamos haciendo.

5.- Imprimir el documento de una operación o un listado.

6.- Vista previa del documento.

7.- Botones de navegación, primer registro, anterior, siguiente y último registro siguiendo el orden de la imagen.

8.- Modificar consulta sobre la selección actual.

9.-Muestra una rejilla con todos los registros de la selección actual.

10.- Permite personalizar una consulta sobre las operaciones correspondientes al punto de menú.

11.- Es el icono correspondiente a la gestión documental y se activa cuando en el mantenimiento se pueden adjuntar documentos. Para que en un mantenimiento se pueda adjuntar un documento tiene que configurarse la aplicación.

12.-Permite anotar notas sobre el movimiento que tenemos en pantalla, estas notas son visibles por todos los usuarios.

13.- Permite desacoplar la pantalla del mantenimiento del panel de la aplicación.

Los iconos están todos claros menos los correspondientes a botones 8, 9 y 10.

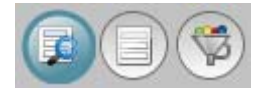

El primero de ellos muestra una rejilla con las consultas sobre las que se basa el mantenimiento actual. Son las consultas del punto de menú que corresponde al mantenimiento. En este caso consulta de operaciones de gastos que es lo que tengo abierto.

| Telección de consulta                  |                                     | × |
|----------------------------------------|-------------------------------------|---|
| Consulta                               |                                     |   |
| Consultas disponibles                  |                                     | O |
| Descripción                            | Consulta                            |   |
| Consulta base de operaciones de gastos | sc_opgas<br>sc_opgas_autorizaciones |   |
|                                        |                                     |   |
|                                        |                                     |   |
|                                        |                                     |   |
|                                        |                                     |   |
|                                        |                                     |   |
|                                        |                                     |   |
| Añadir Editar                          |                                     |   |
|                                        |                                     |   |
|                                        |                                     |   |
| Aceptar Cancelar                       |                                     |   |
|                                        |                                     | 0 |

El segundo botón muestra todos los registros que tenemos seleccionados en la consulta actual:

| Viso       | or de registr       | os         |                |       |        |           |       |                                    |              | ×          |
|------------|---------------------|------------|----------------|-------|--------|-----------|-------|------------------------------------|--------------|------------|
| $\bigcirc$ | $\bigcirc \bigcirc$ |            |                |       |        |           |       |                                    |              |            |
| Búsqu      | ieda Res            | tricciones | Orden          |       |        |           |       |                                    |              |            |
| C          | atos                |            |                |       |        |           |       |                                    |              | •          |
|            | Ejercicio           | Entidad    | Ref. operación | Clase | Fase   | Tipo      | Signo | Agrup. co Oper. can Cód. operación | Núm. op Expe | diente     |
|            |                     |            |                |       |        |           |       |                                    |              |            |
|            |                     |            |                |       |        |           |       |                                    |              |            |
|            |                     |            |                |       |        |           |       |                                    |              |            |
|            |                     |            |                |       |        |           |       |                                    |              |            |
|            |                     |            |                |       |        |           |       |                                    |              |            |
|            |                     |            |                |       |        |           |       |                                    |              |            |
|            |                     |            |                |       |        |           |       |                                    |              |            |
|            |                     |            |                |       |        |           |       |                                    |              |            |
|            |                     |            |                |       |        |           |       |                                    |              |            |
|            |                     |            |                |       |        |           |       |                                    |              |            |
|            |                     |            |                |       |        |           |       |                                    |              |            |
|            |                     |            |                |       |        |           |       |                                    |              |            |
|            |                     |            |                |       |        |           |       |                                    |              |            |
|            |                     |            |                |       |        |           |       |                                    |              |            |
|            |                     |            |                |       |        |           |       |                                    |              |            |
|            |                     |            |                |       |        |           |       |                                    |              |            |
|            |                     |            |                |       |        |           |       |                                    |              |            |
|            |                     |            |                |       |        |           |       |                                    |              |            |
|            |                     |            |                |       |        |           |       |                                    |              |            |
|            | Aceptar             |            | Personalia     | ar    | Copiar | registros |       |                                    |              |            |
|            |                     | 1 2        | P 💽 🐸          |       |        |           |       |                                    |              | ES 🕈 😼 🅪 ( |

Tiene solapas en las que se pueden poner restricciones a la consulta actual y como queremos que lo muestre ordenado.

Las restricciones las veremos en el manual de consultas y el orden solo hay que seleccionar los campos por los que se quiere ordenar.

| 🌇 Visor de registros                                                                                            |                                                                                     |                                                                                                    | X          |
|----------------------------------------------------------------------------------------------------|-------------------------------------------------------------------------------------|----------------------------------------------------------------------------------------------------|------------|
|                                                                                                    |                                                                                     |                                                                                                    |            |
| Búsqueda Restricciones Orden                                                                                    |                                                                                     |                                                                                                    |            |
| Campos de la consulta                                                                                           |                                                                                     |                                                                                                    | Ô          |
| Campo                                                                                                    |                                                                                     |                                                                                                    |            |
| Accion<br>Acum. ampliaciones cont.<br>Acum. anulaciones cont.                                                   | sc_opgas.xaccion<br>sc_opgas.xacu_cont_a<br>sc_opgas.xacu_cont_n                    | ê                                                                                                    |            |
| Acum. fase post. (ampliaciones cont.)<br>Acum. fase post. (cont. negativo)<br>Acum. fase post. (cont. positivo) | sc_opgas.xpost_acu_cont_a<br>sc_opgas.xpost_acu_cont_n<br>sc_opgas.xpost_acu_cont_p |                                                                                                    |            |
| Acum. fase post. (prop. ampliación)<br>Acum. fase post. (prop. negativas)<br>Acum. fase post. (prop. positivas) | sc_opgas.xpost_acu_prop_a<br>sc_opgas.xpost_acu_prop_n<br>sc_opgas.xpost_acu_prop_p | _                                                                                                    |            |
| Acum. prop. ampliación<br>Acum. prop. negativas<br>Acumulado base imponible IVA                                 | sc_opgas.xacu_prop_a<br>sc_opgas.xacu_prop_n<br>sc_opgas.xacu_base_iva              |                                                                                                    |            |
| Acumulado IVA deducible                                                                                         | sc_opgas.xacu_iva_dedu                                                              | The second second second second second second second second second second second second second second second se |            |
| Ordenados por                                                                                                   |                                                                                     |                                                                                                    | Ô          |
| Campo                                                                                                    |                                                                                     |                                                                                                    |            |
|                                                                                                    |                                                                                     | Añadir campo o                                                                                                  |            |
|                                                                                                    |                                                                                     | campos por los que se                                                                                           |            |
|                                                                                                    |                                                                                     | ordena                                                                                                    |            |
| Subir Baja                                                                                                    | ır Orden                                                                            | Borrar                                                                                                    |            |
|                                                                                                    |                                                                                     |                                                                                                    |            |
| r<br>🖸 💺 🕅 🜌 🙆 🚳                                                                                                |                                                                                     | 7                                                                                                    | ES 客 🔂 🧑 🕻 |
|                                                                                                    |                                                                                     |                                                                                                    |            |

| qu | eda Rest  | ricciones | Orden          |       |      |      |             |           |             |                |             |             |
|----|-----------|-----------|----------------|-------|------|------|-------------|-----------|-------------|----------------|-------------|-------------|
| D  | atos      |           |                |       |      |      |             |           |             |                |             |             |
|    | Ejercicio | Entidad   | Ref. operación | Clase | Fase | Tipo | Signo       | Agrup. co | Oper. can   | Cód. operación | Núm. ope    | Expedier    |
|    | •         | •         | <b>&gt;</b>    | •     | •    | •    | <b>&gt;</b> |           | <b>&gt;</b> | <b>&gt;</b>    | <b>&gt;</b> |             |
|    | 2013      | 0001      | 2008.2.000000  | *     | Α    | Α    | P           | 00        | No          | A              |             | SUMINISTROS |
|    | 2013      | 0001      | 2008.2.000000  | *     | D    | D    | Р           | 00        | No          | D              |             | SUMINISTROS |
|    | 2013      | 0001      | 2010.2.000000  | *     | Α    | Α    | P           | 00        | No          | A              |             | 09AMBULATOR |
|    | 2013      | 0001      | 2010.2.000000  | *     | Α    | A    | Р           | 00        | No          | A              |             | 10.DUERO    |
|    | 2013      | 0001      | 2010.2.000000  | *     | Α    | Α    | Р           | 00        | No          | A              |             | 10POL       |
|    | 2013      | 0001      | 2010.2.000000  | *     | Α    | A    | Α           | 00        | No          | A+             |             | 10POL       |
|    | 2013      | 0001      | 2010.2.000000  | *     | Α    | A    | Α           | 00        | No          | A+             |             | 10POL       |
|    | 2013      | 0001      | 2010.2.000000  | *     | A    | A    | P           | 00        | No          | A              |             | SUMINISTROS |
|    | 2013      | 0001      | 2010.2.000000  | *     | D    | D    | P           | 00        | No          | D              |             | 09AMBULATO  |
|    | 2013      | 0001      | 2011.2.000000  | IN    | 0    | 0    | P           | 01        | No          | OIN            |             |             |
|    | 2013      | 0001      | 2011.2.000000  | IN    | 0    | o '  | N           | 01        | No          | OMN            |             |             |
|    | 2013      | 0001      | 2011.2.000000  | *     | Α    | Α    | P           | 00        | No          | A              |             | 10.AMBULATO |
|    | 2013      | 0001      | 2011.2.000000  | *     | Α    | Α    | P           | 00        | No          | A              |             | 11PPO004    |
|    | 2013      | 0001      | 2011.2.000000  | *     | Α    | Α    | P           | 00        | No          | A              |             | 11PPO001    |
|    | 2013      | 0001      | 2011.2.000000  | *     | Α    | Α    | P           | 00        | No          | A              |             |             |
|    | 2013      | 0001      | 2011.2.000000  | *     | Α    | A    | P           | 00        | No          | A              |             |             |
|    | 2013      | 0001      | 2011.2.000000  | *     | D    | D    | P           | 00        | No          | D              |             | 10.AMBULATO |
|    | 2013      | 0001      | 2011.2.000000  | *     | D    | D    | P           | 00        | No          | D              |             | 10.AMBULATO |
|    | 2013      | 0001      | 2011.2.000000  | *     | D    | D    | P           | 00        | No          | D              |             | 10.AMBULATO |
|    | 2013      | 0001      | 2011.2.000001  | *     | D    | D    | P           | 00        | No          | D              |             | 10.AMBULATO |
|    | 2013      | 0001      | 2011.2.000001  | *     | D    | D    | P           | 00        | No          | D              |             | 10.AMBULATO |
|    | 2013      | 0001      | 2011.2.000001  | *     | D    | D    | Р           | 00        | No          | D              |             | 10.AMBULATO |
|    | 2013      | 0001      | 2011.2.000001  | *     | D    | D    | Р           | 00        | No          | D              |             | 10.AMBULATO |
|    | 2013      | 0001      | 2011.2.000001  | *     | D    | D    | Р           | 00        | No          | D              |             | 10.AMBULATO |
|    | 2013      | 0001      | 2011.2.000001  | *     | D    | D    | Р           | 00        | No          | D              |             | 10.AMBULATO |
|    | 2013      | 0001      | 2011 2 000001  | *     | n    | n    | P           | 00        | No          | n              | _           | 10 AMBULATO |
|    |           |           |                |       |      |      |             |           |             |                |             |             |

Si en la pantalla que aparecen los datos, rejilla de datos, pulsamos sobre el embudo nos salen unos iconos para que pulsándolos nos permitan seleccionar registros por esa columna. Aparece un cuadro de diálogo:

| Definir condición |             |        | ×      |
|-------------------|-------------|--------|--------|
| Operadores        | lgual a 🔹 💌 |        | No     |
| Valor             |             |        |        |
| Hasta             |             |        |        |
| Valor             |             |        |        |
|                   |             |        |        |
|                   |             |        |        |
| Ařiadir valor     | Borrair va  | ilor   |        |
| Aceptar           | Cancel      | ar 💦 🦳 | Borrar |
|                   |             |        |        |

Que nos permite acotar por dicho campo o columna los registros que nos muestra. Seleccionamos lo que queremos que cumpla el campo y rellenamos los valores, como resultado obtendremos la misma rejilla pero solo con los registros que cumplan la condición.

Cuando cerremos, con los botones de navegación solo nos moveremos por los registros seleccionados.

| Definir condición |              | ×          |
|-------------------|--------------|------------|
| Operadores        | Igual a 🔹 🔻  | No 🗾       |
| Valor             | Igual a      |            |
|                   | Menor que    |            |
| Hasta             | Mayor que    |            |
| Valor             | Vacío        |            |
|                   | Uno de       |            |
|                   | Comienza por |            |
|                   | Entre        |            |
| Ařiadir valor     | Contiene     | lor        |
| Aceptar           | Cance        | lar Borrar |

El último de los botone, el embudo, sirve para hacer una selección nueva. Si lo pulsamos sobre un formulario nos aparece una interrogación para que lo llevemos al campo sobre el que queremos hacer la selección. Cuando nos posicionamos en dicho campo y pulsamos con el botón derecho para seleccionar un valor, y realmente lo hacemos, volvemos a dar con el ratón en el embudo, nos filtra la selección actual con los registros que cumplen la condición.

Los botones de navegación solo muestran ahora los registros que surgen de la selección.

En los mantenimientos que hay tratamiento documental, es decir que se pueden adjuntar

documentos, está iluminado el botón 11, es decir

| <mark>Sestión documental - [0001 / 2013] Op</mark> e<br>ción Acciones Avuda | raciones contables de gastos <20102000 | 0001000>                             |         |
|-----------------------------------------------------------------------------|----------------------------------------|--------------------------------------|---------|
|                                                                             |                                        |                                      |         |
| stor Documental                                                             |                                        |                                      |         |
| Documentos                                                                  |                                        |                                      | Ō       |
| Carpetas                                                                    | Documentos                             |                                      |         |
| 🔛 Gestión documental                                                        | Conta Descripción                      | Documento Palabras Idioma            | Creado  |
|                                                                             |                                        |                                      |         |
|                                                                             |                                        |                                      |         |
|                                                                             |                                        |                                      |         |
|                                                                             |                                        |                                      |         |
|                                                                             |                                        |                                      |         |
|                                                                             |                                        |                                      |         |
|                                                                             | a                                      |                                      |         |
| Añadir documento Añadir a                                                   | cceso directo Eliminar                 | Abrir/Cerrar Visor Ver directorio de | escaneo |
| Cilizes deter                                                               |                                        |                                      |         |
| Pilital datos                                                               | Destringinger idiama                   | -                                    |         |
| Ordenar por                                                                 | Ascendente                             |                                      |         |
| Aplicar filtro                                                              | piar filtro                            | -                                    |         |
|                                                                             |                                        |                                      |         |
|                                                                             |                                        |                                      |         |
| Büsqueda avanzada Config                                                    | uración                                |                                      | ~       |

## Si pulsamos sobre dicho botón aparece el formulario:

Que nos permite agregar documentos a la operación contable, no solamente facturas si no todo tipo de documentos. Pueden ser todos los documentos que se quieran, no solo uno.

Si le damos a añadir documento aparece una ventana en la que se puede buscar el documento a adjuntar.

| 🖥 Abrir                   |                    | 2                             |
|---------------------------|--------------------|-------------------------------|
| <u>B</u> uscaren: 🗂 Do    | cuments            | · 🖬 🗇 😅 🔡 🖿                   |
| 📑 FotoMix Data            |                    | 📑 XolidoSign                  |
| HPrintJobsStora           | ige                | Base de datos1.accdb          |
| 🗂 Mis vídeos              |                    | Default.rdp                   |
| My Weblog Post            | S                  | 🗋 desktop.ini                 |
| 🗂 Snagit                  |                    | SQUEMA NACIONAL DE SEGURIDAD. |
| 📑 SoftMaker               |                    | C experiencia.xlsx            |
| (TC                       |                    |                               |
| Nombre de archivo:        |                    |                               |
| Archivos de <u>t</u> ipo: | Todos los Archivos | *                             |
|                           |                    | Abrir Cancelar                |
|                           |                    | Cuadro de                     |